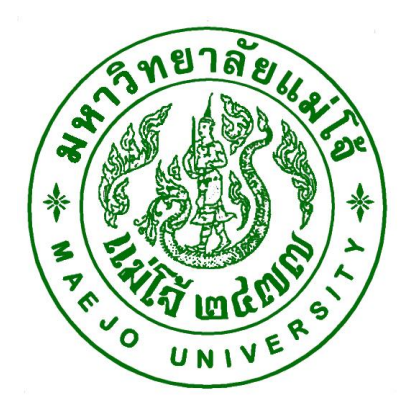

คู่มือปฏิบัติงาน เรื่อง

การขอเอกสารผ่านระบบขอเอกสารออนไลน์(สำหรับ น.ศ) (การเข้าระบบขอเอกสารออนไลน์) (การยื่นคำร้องขอเอกสาร) (การตรวจสอบสถานะคำร้องของเอกสาร) (การชำระเงินและรับเอกสาร)

> โดย นายจักรกฤษณ์ ธงแดง นักวิชาการศึกษา

สังกัดกลุ่มภารกิจทะเบียนเรียน ประมวลผลและรับเข้า สำนักบริหารและพัฒนาวิชาการ คู่มือปฏิบัติงาน หมายถึง เอกสารที่หน่วยงานสร้างขึ้นมาเพื่อเป็นแนวทางในการปฏิบัติงานของ นักศึกษาและผู้มาใช้บริการ ทราบขั้นตอนในการเข้าขอเอกสารผ่านระบบขอเอกสารออนไลน์อย่าง ชัดเจน จึงได้จัดทำคู่มือการใช้ระบบขอเอกสารอนนไลน์ขึ้น

นอกจากนี้ การจัดทำคู่มือการปฏิบัติกานยังจะช่วยให้ผู้ปฏิบัติงานสามารถเผยแพร่ให้ ผู้ใช้บริการทราบขั้นตอนการดำเนินการได้อย่างสะดวกและชัดเจน

> จักรกฤษณ์ ธงแดง ผู้จัดทำ 31 มกราคม 2561

### สารบัญ

#### เนื้อหา หน้า วัตถุประสงค์ 1 ขอบเขต 1 หน้าที่ความรับผิดชอบ 1 วิธีการ 1 ขั้นตอนการเข้าขอเอกสารผ่านระบบขอเอกสารออนไลน์ ตัวอย่าง การเข้าระบบขอเอกสารออนไลน์ผ่านระบบขอเอกสารออนไลน์ 2-4 ตัวอย่าง การยื่นคำร้องขอเอกสาร 5-6 ตัวอย่าง การตรวจสอบสถานะคำร้องของเอกสาร 7 ตัวอย่าง การชำระเงินและรับเอกสาร 7

### วัตถุประสงค์

- เพื่อให้มาติดต่อใช้บริการ ทราบวิธีการดำเนินงานและขั้นตอนการดำเนินการ
- เพื่อให้บุคลากรทราบถึงวิธีการเข้าใช้ระบบการขอเอกสารผ่านระบบขอเอกสารออนไลน์ได้ และสามารถอธิบายขั้นตอนและวิธีการดำเนินการได้อย่างชัดเจน

#### ขอบเขต

การเข้าใช้ระบบขอเอกสารอออนไลน์ เป็นการเข้าขอเอกสารผ่านระบบขอเอกสารออนไลน์ โดย การใช้เทคโนโลยีในการช่วยในการเข้าถึงได้อย่างรวดเร็ว

### หน้าที่ความรับผิดชอบ

ผู้ปฏิบัติงาน ทำหน้าที่ ดูแลระบบระบบขอเอกสารอออนไลน์

#### วิธีการ

- นักศึกษาเข้าระบบขอเอกสารผ่านระบบขอเอกสารออนไลน์
- นักศึกษายื่นคำร้องขอเอกสารผ่านระบบขอเอกสารออนไลน์
- นักศึกษาตรวจสอบสถานะคำร้องของเอกสารผ่านระบบขอเอกสารออนไลน์
- นักศึกษามาติดต่อชำระเงนและรับเอกสาร

#### ตัวอย่าง การเข้าระบบขอเอกสารออนไลน์

1. เข้า <u>http://www.education.mju.ac.th/www/ จากนั้น</u> คลิก ตรงสำหรับนักศึกษา

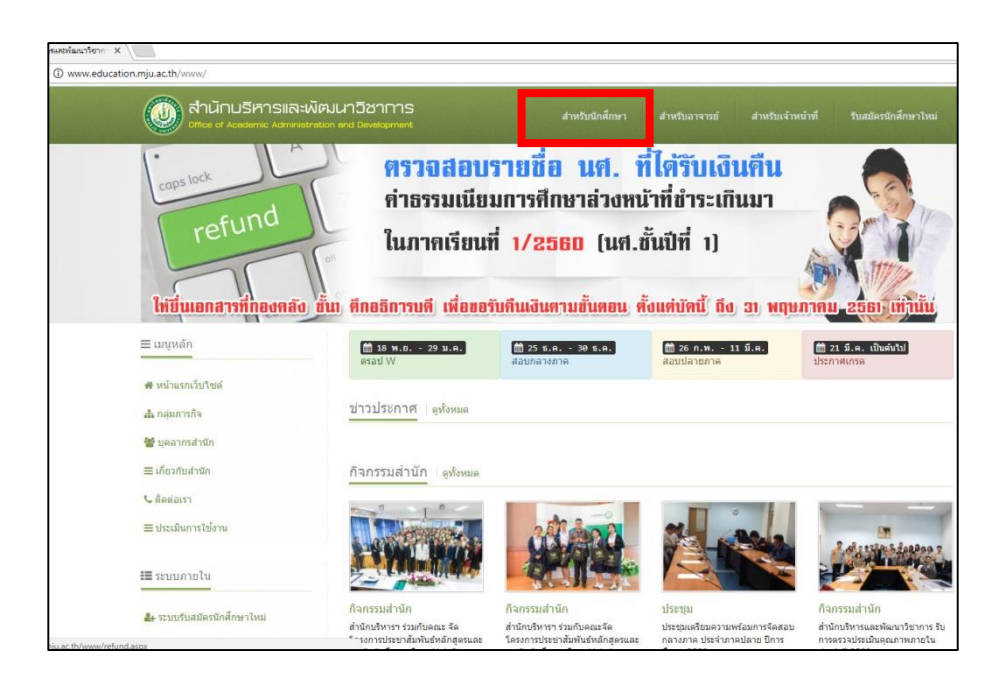

 เลือกเมนูเข้าสู่ระบบ ของนักศึกษาที่มีสถานะกำลังศึกษาอยู่ แล้วใส่ Usaname และ Password จากนั้น คลิก "เข้าสู่ระบบ"

| () สำนักบริหารและพัฒ<br>อรีเรe of Academic Administratio       | มนาวิชาการ<br>n and Development   | หน้าหลัก เข้าสู่ระบบ | ดาวนโหลดแบบฟอร์ม เว็บใชด์งานทะเบียน |
|----------------------------------------------------------------|-----------------------------------|----------------------|-------------------------------------|
| เข้าสู่ระบบ<br>สำหรับครวจสอบสิทธิ์เพื่อเข้าใช้งานระบบสารสนเทศล | ท่าหวับนักสึกษา                   |                      |                                     |
| ▶ เมนูหลัก                                                     | 🔍 ເข້າສູ່ຈະນນ                     |                      |                                     |
| 🖷 หน้าหลัก                                                     | สำหรับนักศึกษาที่มีสถานะกำลังศึกษ | ก                    |                                     |
| 🤹 เข้าสู่ระบบ<br>🎟 มมูตนการศกษา & รอบจบ                        | Username juakrit                  |                      |                                     |
| 👗 ตรวจสอบสถานะ นศ.                                             | Password                          |                      |                                     |
| ≡ รายชื่อระบบ                                                  | เข้าสู่ระบบ                       |                      |                                     |
| 📥 ดาวน์โหลด                                                    | 🔩 เข้าสู่ระบบ ด้วยเลขบัตรประจำต่  | วัวประชาชน           |                                     |
| ≡ ดาวน์โหลดแบบฟอร์ม                                            |                                   |                      |                                     |
| 👗 รายชื่อนักศึกษา                                              |                                   |                      |                                     |
| ≡ ข้อบังคัมนักศึกษา                                            |                                   |                      |                                     |
| ≡ ข้อมูลการลงทะเบียน                                           |                                   |                      |                                     |
| ≡ นศ. ที่ไม่ยืนยันการลงทะเบียน                                 |                                   |                      |                                     |

เลือกเมนูเข้าสู่ระบบ ของนักศึกษาที่มีสถานะสำเร็จการศึกษาแล้ว แล้วใส่ Usaname และ
 Password จากนั้น คลิก "เข้าสู่ระบบ"

| 🔘 สำนักบริหารและพั                                                 | เตมนาวิชาการ<br>ation and Development       | หน้าหลัก                         | เข้าสู่ระบบ | ดาวน์โหลดแบบฟอร์ม | เว็บใช่ดังานทะเบียน |
|--------------------------------------------------------------------|---------------------------------------------|----------------------------------|-------------|-------------------|---------------------|
| <b>เข้าสู่ระบบ</b><br>สำหรับครวจสอบสิทธิ์เพื่อเข้าใช้งานระบบสารสนเ | ทศสำหรับนักศึกษา                            |                                  |             |                   |                     |
| ▶ เมนูหลัก                                                         | 🔩 เข้าสู่ระบบ                               |                                  |             |                   |                     |
| 🛪 หน้าหลัก                                                         | <u>เข้าสู่ระบบ ด้วยเล</u>                   | <u>ขบัตรประจำตัวประชาชน</u>      |             |                   |                     |
| 🔩 เข้าสู่ระบบ                                                      | สำหรับบักศึกษาที่สำเร็จการศึกษาแล้วเท่านั้น |                                  |             |                   |                     |
| ปฏิทินการศึกษา & รอบจบ                                             | รหัสนักศึกษา                                | ระบุรหัสนักศึกษา เช่น 5906101302 |             |                   |                     |
| ■ ตามสอบสถานะ นพ. ≡ รายชื่อระบบ                                    | เลขบัตรประชาชน                              | ระบุเลขบัตรประชาชน 13 หลัก       |             |                   |                     |
| 🛓 ดาวน์โหลด                                                        |                                             | เข้าสู่ระบบ                      |             |                   |                     |
| ≡ ดาวน์โหลดแบบฟอร์ม                                                |                                             |                                  |             |                   |                     |
| 🚢 รายชื่อนักศึกษา                                                  |                                             |                                  |             |                   |                     |
| ≡ ข้อบังศับนักศึกษา                                                |                                             |                                  |             |                   |                     |
| ≡ ข้อมูลการลงทะเบียน                                               |                                             |                                  |             |                   |                     |
| ≡ นศ. ที่ไม่ยืนยันการลงทะเบียน                                     |                                             |                                  |             |                   |                     |

3. เลือกระบบ "ระบบขอเอกสารออนไลน์"

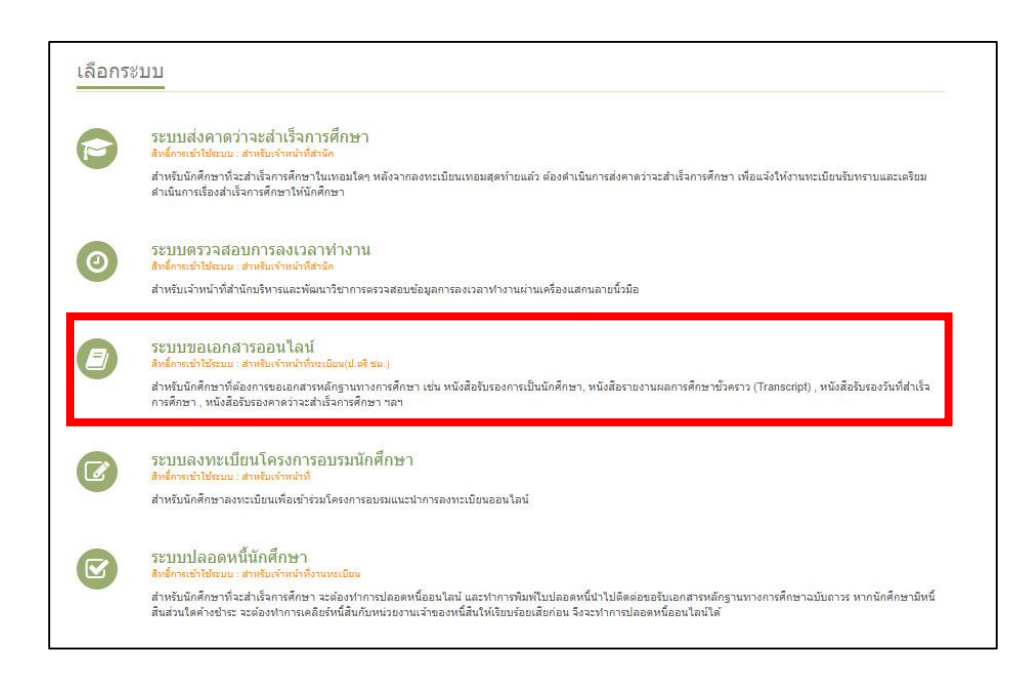

 "ระบบขอเอกสารออนไลน์" ให้นักศึกษาตรวจสอบ ข้อมูล ชื่อ – นาสกุล ภาษาไทย และ
 ภาษาอังกฤษ กรณีที่ ชื่อ – นามสกุล ผิก ให้ดำเนินการติดต่อเจ้าหน้าที่ทะเบีย หรือ สอบถาม แก้ไขได้ที่เบอร์ 053-873460 เจ้าหน้าที่ทะเบียนประวัติ ก่อนจะดำเนินการยื่นคำร้องทุกครั้ง

| สำนักบริหารและพัฒนาวิชาการ     ๕ 48001009 : จักรกฤษณ์ ธงแดง (สถานะ 40)     หน้าหลัก     ออกจากระบบ       Office of Academic Administration and Development     ๕ 48001009 : จักรกฤษณ์ ธงแดง (สถานะ 40)     หน้าหลัก     ออกจากระบบ |                                        |                                                                                        |                                                           |  |  |  |  |
|----------------------------------------------------------------------------------------------------|----------------------------------------|----------------------------------------------------------------------------------------|-----------------------------------------------------------|--|--|--|--|
| ระบบขอเอกสารออนไล<br>สำหรับนักศึกษาที่ต่องการขอเอกสารหลักฐานท                                                                                                    | <b>จน์</b><br>กงการศึกษาผ่านระบบอ      | อนไลน์                                                                                 |                                                           |  |  |  |  |
| ▶ เมนูหลัก                                                                                                    | กรณาตรวจส<br>ชื่อ-สกุล ( <i>ร</i>      | กรุณาตรวจสอบขือ-สกุล ของนักศึกษา<br>ชื่อ-สกุล (ภาษาไทย) ชื่อ-สกุล (ภาษาอังกฤษ)         |                                                           |  |  |  |  |
| 希 หน้าหลัก                                                                                                    | จักรกฤษ                                | ณ์ ธงแดง                                                                               | Jakkrit Thongdang                                         |  |  |  |  |
| ≡ เลือกระบบ                                                                                                    | หมายเหตุ : ร                           | หมายเหตุ : หากชื่อ-สกุล ใม่ดูกต้อง ให้ติดต่อแก้ไขทั้งานทะเบียนก่อนทำการขอเอกสารออนไลน์ |                                                           |  |  |  |  |
| 🕒 ออกจากระบบ                                                                                                    | อกจากระบบ<br>ขั้นตอนการขอเอกสารออนโลน์ |                                                                                        |                                                           |  |  |  |  |
| 🕼 ขอเอกสารออนไลน์                                                                                                    | ขั้นตอน                                | รายละเอียด                                                                             | หมายเหตุ                                                  |  |  |  |  |
|                                                                                                    | ยืน                                    | ย็นตำร้องขอเอกสารผ่านระบบออนไลน์                                                       | ยื่นศาร้องออนไลน์ได้ในวันจันทร์-ศุกร์ เวลา 08.00-16.00 น. |  |  |  |  |
| I. ยืนศาร้องขอเอกสาร                                                                                                    | เช็ค                                   | เช็คสถานะศาร้องในวันถัดไป (สถานะ : เอกสารพร้อมส่งมอบ)                                  | เจ้าหน้าที่ต่าเนินการทำเอกสารเรียบร้อยแล้ว                |  |  |  |  |
| ≡ 2. ตรวจสอบสถานะคำร้อง                                                                                                    | จ่าย                                   | ให้เดินทางมาชำระเงินค่าเอกสาร                                                          | ขึ้น 3 อาคารอ่านวย ยศสุข ห้องธุรการ ก่อนเวลา 15.30 น.     |  |  |  |  |
|                                                                                                    | รับ                                    | นำใบเสร็จมายื่นรับเอกสาร                                                               | ชั้น 2 อาคารอำนวย ยศสุข ห้องทะเบียน                       |  |  |  |  |
| 🕼 ข้อมูลสำหรับระบบ                                                                                                    |                                        |                                                                                        |                                                           |  |  |  |  |
| <i>N N</i>                                                                                                    | เริ่มต้นขอเอก                          | เสารออนไลน์ดามขั้นตอน 1 และ 2 ตามสำคับ                                                 |                                                           |  |  |  |  |
| 🕶 ดาบแจงระบบ                                                                                                    | 1                                      | 1. ยื่นศาร้องขอเอกสาร                                                                  |                                                           |  |  |  |  |
|                                                                                                    | 2. คราจสอบสถานะศาร้อง                  |                                                                                        |                                                           |  |  |  |  |

# ตัวอย่าง การยื่นคำร้องขอเอกสาร

1. คลิกยื่นคำร้องขอเอกสาร

| 💓 สำนักบริหารและผัด<br>Office of Academic Administration             | Jนาวิชาก<br>า and Developr                                                                    | nent 48001009                    | : จักรกฤษณ์ ธงแดง (สถานะ 40) หน้าหลัก ออกจากระบบ          |  |  |  |  |
|----------------------------------------------------------------------|-----------------------------------------------------------------------------------------------|----------------------------------|-----------------------------------------------------------|--|--|--|--|
| ระบบขอเอกสารออนไลน์<br>สำหรับนักศึกษาที่ค่องการขอเอกสารหลักฐานทางการ | ศึกษาผ่านระบบอ                                                                                | อนไลน์                           |                                                           |  |  |  |  |
| มนุหลัก                                                              | กรุณาตรวจสอบข็อ-สกุล ของนักศึกษา<br>ชื่อ-สกุล (ภาษาไทย) ชื่อ-สกุล (ภาษาอังกฤษ)                |                                  |                                                           |  |  |  |  |
| 🕷 หน้าหลัก                                                           | จักรกฤษ                                                                                       | ณ์ ธงแดง                         | Jakkrit Thongdang                                         |  |  |  |  |
| ≡ เลือกระบบ                                                          | หมายเหตุ : หากชื่อ-สกุล ใม่ดูกต้อง ให้ติดต่อแก้ไขที่งานทะเบียนก่อนทำการขอเอกสารออนไลน์        |                                  |                                                           |  |  |  |  |
| 🕒 ออกจากระบบ                                                         | ขั้นตอนการขอเอกสารออนไลน์                                                                     |                                  |                                                           |  |  |  |  |
| 🕝 ขอเอกสารออนไลน์                                                    | ขั้นตอน                                                                                       | รายละเอียด                       | หมายเหตุ                                                  |  |  |  |  |
|                                                                      | ยืน                                                                                           | ย็นศาร้องขอเอกสารผ่านระบบออนใลน์ | ยื่นศาร้องออนไลน์ได้ในวันจันทร์-ศุกร์ เวลา 08.00-16.00 น. |  |  |  |  |
| I. ยืนต่าร้องขอเอกสาร                                                | เช็ด เช็ดสถานะศาร้องในวันถัดไป (สถานะ : เอกสารพร้อม                                           |                                  | เจ้าหน้าที่ต่าเนินการทำเอกสารเรียบร้อยแล้ว                |  |  |  |  |
| ≡ 2. ตรวจสอบสถานะศาร้อง                                              | จ่าย                                                                                          | ให้เดินทางมาข่าระเงินค่าเอกสาร   | ชั้น 3 อาตารอ่านวย ยศสุข ห้องธุรการ ก่อนเวลา 15.30 น.     |  |  |  |  |
|                                                                      | รับ                                                                                           | นำใบเสร็จมายื่นรับเอกสาร         | ขั้น 2 อาตารอำนวย ยศสุข ห้องทะเบียน                       |  |  |  |  |
| 🕼 ข้อมูลสำหรับระบบ                                                   |                                                                                               |                                  |                                                           |  |  |  |  |
| ₹ว ศาชั้นจงระบบ                                                      | เริ่มข้ายอเอกสารออนไอบ้อาหชี่บออน 1 และ 2 อาหสาสัย<br>1 สำขึ้นจงระบบ<br>1. ขึ้นคำร้องขอเอกสาร |                                  |                                                           |  |  |  |  |
| 2. ตรวจสอบสถานะทำร้อง                                                |                                                                                               |                                  |                                                           |  |  |  |  |

# 2. คลิก เลือกรายการเอกสารที่ต้องการขอเอกสาร

| 🕡 สำนักบริหารและพัด<br>Office of Academic Administrati            | มนาวิชาการ<br>on end Development                                 | 💄 48001009 : จักรกฤษณ์ ธงแดง | (สถานะ 40) หน้าหลัก | ออกจากระบบ |  |  |
|-------------------------------------------------------------------|------------------------------------------------------------------|------------------------------|---------------------|------------|--|--|
| <b>ยื่นคำร้องขอเอกสาร</b><br>ขึ้นคำร้องขอเอกสารหลักฐานทางการศึกษา |                                                                  |                              |                     |            |  |  |
| ▶ เมนูหลัก                                                        | ยื่นคำร้องขอเอกสาร                                               |                              |                     |            |  |  |
| 😤 หน้าหลัก                                                        | รายการที่ท่านสามารถขอเอกสารได้มีดังนี้                           |                              |                     |            |  |  |
| ≡ เลือกระบบ                                                       | รายการเอกสาร                                                     |                              | ราคา(ฉบับละ)        | เลือก      |  |  |
| 🕩 ออกจากระบบ                                                      | ใบรายงานผลการศึกษาฉบับถาวร(ไทย)                                  | 1                            | 80                  | เลือก      |  |  |
|                                                                   | ใบรายงานผลการศึกษาฉบับถาวร(อังกฤษ)                               | 8                            | 80                  | เลือก      |  |  |
| 🕑 ขอเอกสารออนไลน์                                                 | หนังสือรับรองสภาอนุมัติจบ (ไทย)                                  | ş                            | 80                  | เลือก      |  |  |
| Ft 1 Sudača maja odar                                             | หนังสื้อรับรองสภาอนุมัดิจบ (อังกฤษ)                              | 8                            | 80                  | เลือก      |  |  |
| <ul> <li>■ 2. ตรวจสอบสถานะคำร้อง</li> </ul>                       | ทมายเทตุ : ยิ้นสำร้องออนไลน์ได้ในวันจันทร์ - ศุกร์ ตั้งแต่เวลา i | 08.00 - 16.00 u.             |                     |            |  |  |
| 🕼 ข้อมูลสำหรับระบบ                                                |                                                                  |                              |                     |            |  |  |
| ¶ี ศาชั้แจงระบบ                                                   |                                                                  |                              |                     |            |  |  |

3. คลิกยื่นคำร้องขอเอกสาร แล้วกอยืนยัน OK

| 🛞 สำนักบริหารและพัฒ                                         | มนาวิชาการ www.education.mju.ac.th says<br>and Developmen ยินข้น?                                                            |  |  |  |  |
|-------------------------------------------------------------|----------------------------------------------------------------------------------------------------|--|--|--|--|
| ี่ยื่นคำร้องขอเอกสาร<br>อ็นคำร้องขอเอกสารหลักฐานทางการศึกษา | OK Cancel                                                                                                    |  |  |  |  |
| ▶ เมนูหลัก                                                  | ยื่นคำร้องขอเอกสาร                                                                                                    |  |  |  |  |
| ิ # หน้าหลัก<br>≡ เลือกระบบ                                 | กรุณาตรวจสอบข้อมูลให้ถูกต้อง หากยิ่นคำร้องแล้วจะไม่สามารถยกเด็กได้                                                           |  |  |  |  |
| 🕞 ออกจากระบบ                                                | ท่านกำลังยื่นดำร้องขอเอกสาร " ใบรายงานผลการศึกษาฉบับถาวร(ใทย)" จำนวน 1 ฉบับ                                                  |  |  |  |  |
| 🕑 ขอเอกสารออนไลน์                                           | หมายเหตุ : ท่านจะต้องรับผิดขอบในเอกสารที่ทำการขอออบไลน์ทุกฉบับ หากไม่มาติดต่อรับเอกสารที่ขอไว้ ระบบจะประกาศหนี้ของท่านในระบบ |  |  |  |  |
| (2) 1. ขึ้นศาร้องขอเอกสาร<br>≡ 2. ดรวจสอบสถานะศาร้อง        | ยื่นศาร้องขอเอกสาร ยกเล็ก                                                                                                    |  |  |  |  |
| 🕜 ข้อมูลสำหรับระบบ                                          |                                                                                                    |  |  |  |  |
| ๙ คำขึ้แจงระบบ                                              |                                                                                                    |  |  |  |  |

4. ปรากฏรายการของเอกสารที่ยื่นคำร้องขอขึ้นมา

| 🛞 สำนักบริหารและผ้<br>Office of Academic Administr      | มีตมนาวิชากา<br>ation and Developme                                                                                                    | <b>S</b><br>nt | 🚔 48001009 : ຈັກຣກຖານຄົມ ົຣຈແທຈ (ສຕານະ 40)                          | หน้าหลัก ออกจากระบบ |  |  |
|---------------------------------------------------------|----------------------------------------------------------------------------------------------------|----------------|---------------------------------------------------------------------|---------------------|--|--|
| <b>ตรวจสอบสถานะคำร้อง</b><br>ตรวจสอบสถานะคำร้องขอเอกสาร | ขอเอกสาร                                                                                                    |                |                                                                     |                     |  |  |
| ▶ เมนูหลัก                                              | ตรวจสอบสถานะคำร้องขอเอกสาร                                                                                                    |                |                                                                     |                     |  |  |
| ิฬ หน้าหลัก<br>≡ เลือกระบบ<br>Թ ออกจากระบบ              | เมื่อสถานะ : เ <mark>อกสารพร้อมส่งมอบ</mark> ให้ศาเนินการดังนี้<br>1. เดินทางมาข่าระเงินค่าเอกสารที่ อาคารอำนวย ยศสุข ขั้น 3 ห้องธุรการ สำนักบริหารฯ ก่อนเวลา 16.00 น.<br>2. นำใบเสร็จรับเงินมายืนรับเอกสารที่ ห้องทะเบียน ขั้น 2 |                |                                                                     |                     |  |  |
|                                                         | ลำดับ                                                                                                    | รหัสคำร้อง     | รายการ                                                              | สถานะ               |  |  |
| 🕑 ขอเอกสารออนไลน์                                       | 1                                                                                                    | 27005          | ใบรายงานผลการศึกษาฉบับถาวร(ไทย)<br>อันศารองเมื่อ : 212/2561 6:21:14 | ยืนศาร้อง           |  |  |
| I ยื่นศาร้องขอเอกสาร                                    |                                                                                                    |                |                                                                     |                     |  |  |
| ≡ 2. ตรวจสอบสถานะศาร้อง                                 |                                                                                                    |                |                                                                     |                     |  |  |
| 🕼 ข้อมูลสำหรับระบบ                                      |                                                                                                    |                |                                                                     |                     |  |  |
| 📢 ศาขึ้นจงระบบ                                          |                                                                                                    |                |                                                                     |                     |  |  |

#### ตัวอย่าง การตรวจสอบสถานะคำร้องของเอกสาร

- 1. การตรวจสอบสถานะคำร้องของเอกสาร ดำเนินการดังนี้
- คลิกตรงตรวจสอบสถานะคำร้องของเอกสาร
- ให้ดูสถานะเอกสาร ตรงท้ายของรายการเอกสาร ต้องให้สถานะเป็นเอกสารพร้อมส่งมอบ
- ถ้าสถานะเอกสารเป็นพร้อมส่งมอบแล้ว ให้นักศึกษาสามรถมาติดต่อ ชำระเงินและรับเอกสาร ได้

| 🛞 สำนักบริหารและเ<br>Office of Academic Administ                           | พัฒนาวิชากา<br>ration and Developme                                                                                                    | <b>S</b><br>nt | 🛔 48001009 : จักรกฤษณ์ ธงแดง (สถานะ 40)                              | หน้าหลัก ออกจากระบบ |  |  |
|----------------------------------------------------------------------------|----------------------------------------------------------------------------------------------------|----------------|----------------------------------------------------------------------|---------------------|--|--|
| <b>ตรวจสอบสถานะคำร้อง</b><br>ตรวจสอบสถานะคำร้องขอเอกสาร                    | ขอเอกสาร                                                                                                    |                |                                                                      |                     |  |  |
| ▶ เมนูหลัก                                                                 | ดรวจสอบสถานะคำร้องขอเอกสาร                                                                                                    |                |                                                                      |                     |  |  |
| <ul> <li>สำหน้าหลัก</li> <li>≡ เดือกระบบ</li> <li>(฿ ออกจากระบบ</li> </ul> | เมื่อสถานะ : เ <mark>อกสารพร้อมส่งมอบ</mark> ให้ศาเนินการดังนี้<br>1. เดินทางมาข่าระเงินคำเอกสารที่ อาคารอำนวย ยศสุข ขึ้น 3 ห้องธุรการ สำนักบริหารฯ ก่อนเวลา 16.00 น.<br>2. นำใบเสร็จรับเงินมายืนรับเอกสารที่ ห้องทะเบียน ขึ้น 2 |                |                                                                      |                     |  |  |
|                                                                            | ลำดับ                                                                                                    | รหัสคำร้อง     | รายการ                                                               | สถานะ               |  |  |
| 🕝 ขอเอกสารออนไลน์                                                          | 1                                                                                                    | 27005          | ใบรายงานผลการศึกษาฉบับถาวร(ไทย)<br>ยันศาร้องเมื่อ : 2/2/2561 9:21:14 | ยืนศาร้อง           |  |  |
| 🕼 1. ยิ้นศาร้องขอเอกสาร                                                    |                                                                                                    |                |                                                                      |                     |  |  |
| ≡ 2. ตรวจสอบสถานะคำร้อง                                                    |                                                                                                    |                |                                                                      |                     |  |  |
| I ข้อมูลสำหรับระบบ                                                         |                                                                                                    |                |                                                                      |                     |  |  |
| 📢 ดำขึ้นจงระบบ                                                             |                                                                                                    |                |                                                                      |                     |  |  |

### การชำระเงินและรับเอกสาร

 การมาติดต่อรับเอกสารที่ยื่นเรื่องขอไว้ ให้นักศึกษาติดต่อชำระเงินค่าเอกสาร ได้ที่ห้อง งานบริหารและธุรการ ชั้น 3 อาคารอำนวย ยศสุข แล้วให้นำใบเสร็จชำระเงินนำมายื่น รับเอกสารได้ ที่ห้องงานทะเบียนชั้น 2 อาคารอำนวย ยศสุข ตามวันและเวลาที่ได้แจ้ง ไว้ในระบบขอเอกสารออนไลน์

# <u>คำชี้แจงระบบ</u>

# ขั้นตอนการขอเอกสารออนไลน์

- 1. [ยื่น] นักศึกษายื่นคำร้องออนไลน์ผ่านระบบอินเตอร์เน็ต (จันทร์-ศุกร์)
- [เซ็ค] ตรวจสอบสถานะคำร้อง จนกว่าสถานะจะเปลี่ยนเป็น "รับคำร้อง" (เนื่องจากบางกรณี จะถูกยกเลิกคำร้อง เนื่องจากคำร้องหรือข้อมูลไม่สมบูรณ์)
- 3. [เซ็ค] ตรวจสอบสถานะคำร้อง "เอกสารพร้อมส่งมอบ"
- [จ่าย] นักศึกษามาชำระเงินค่าเอกสาร ที่อาคารอำนวย ยศสุข ชั้น3 ห้องธุรการ สำนักบริหาร และพัฒนาวิชาการ (ภายในเวลา 15.30 น.)
- 5. [รับ] นำใบเสร็จหลังจากชำระเงิน มายื่นรับเอกสารที่ ชั้น2 ห้องงานทะเบียน

# นักศึกษาสถานะกำลังศึกษา(10) รักษาสภาพ(11) ลาพักการศึกษา(12) สามารถขอ เอกสารได้ดังนี้

- 1. ใบรายงานผลการศึกษาฉบับชั่วคราว(ไทย/อังกฤษ)
- 2. หนังสือรับรองการเป็นนักศึกษา(ไทย/อังกฤษ)
- หนังสือรับรองคาดว่าจะจบการศึกษา(ไทย/อังกฤษ)

# นักศึกษาสถานะรอสภาอนุมัติ (อยู่ระหว่างดำเนินการ)(18) สามารถขอเอกสารได้ดังนี้

- 1. ใบรายงานผลการศึกษาฉบับชั่วคราว(ไทย/อังกฤษ)
- 2. หนังสือรับรองการเป็นนักศึกษา(ไทย/อังกฤษ)
- หนังสือรับรองรอสภาอนุมัติจบ(ไทย/อังกฤษ)

# นักศึกษาสถานะพ้นสภาพ หรือลาออก สามารถขอเอกสารได้ดังนี้

1. ใบรายงานผลการศึกษาฉบับชั่วคราว(ไทย/อังกฤษ)

# นักศึกษาสถานะสำเร็จการศึกษา สามารถขอเอกสารได้ดังนี้

- 1. ใบรายงานผลการศึกษาฉบับถาวร(ไทย/อังกฤษ)
- 2. หนังสือรับรองสภาอนุมัติจบ (ไทย/อังกฤษ)

### เอกสารที่นักศึกษาต้องติดต่อขอด้วยตนเองที่งานทะเบียน

- 1. รายละเอียดหลักสูตรและคำอธิบายรายวิชา
- หนังสือรับรองค่าธรรมเนียมการศึกษา (ให้แนบสำเนาใบเสร็จค่าธรรมเนียมการศึกษามา ด้วย)
- หนังสือรับรองประเภทอื่นๆ 4. หนังสือรับรองลำดับที่ หรือเปอร์เซ็นต์ไทล์(ไทย/อังกฤษ)
- 5. หนังสือรับรอง (วันที่สำเร็จการศึกษา) (ไทย)

### ระยะเวลาดำเนินการเอกสารแต่ละประเภท หลังจากเจ้าหน้าที่รับคำร้อง

- 1. ใบรายงานผลการศึกษา ใช้ระยะเวลาดำเนินการ 1 วัน
- 2. เอกสารประเภทหนังสือรับรอง ใช้ระยะเวลาดำเนินการ 2 วัน
- 3. เอกสารประเภทหนังสือรับรองต่างและหนังสือรับรอง(วันที่สำเร็จการศึกษา) ใช้ระยะเวลา ดำเนินการ 3 วัน